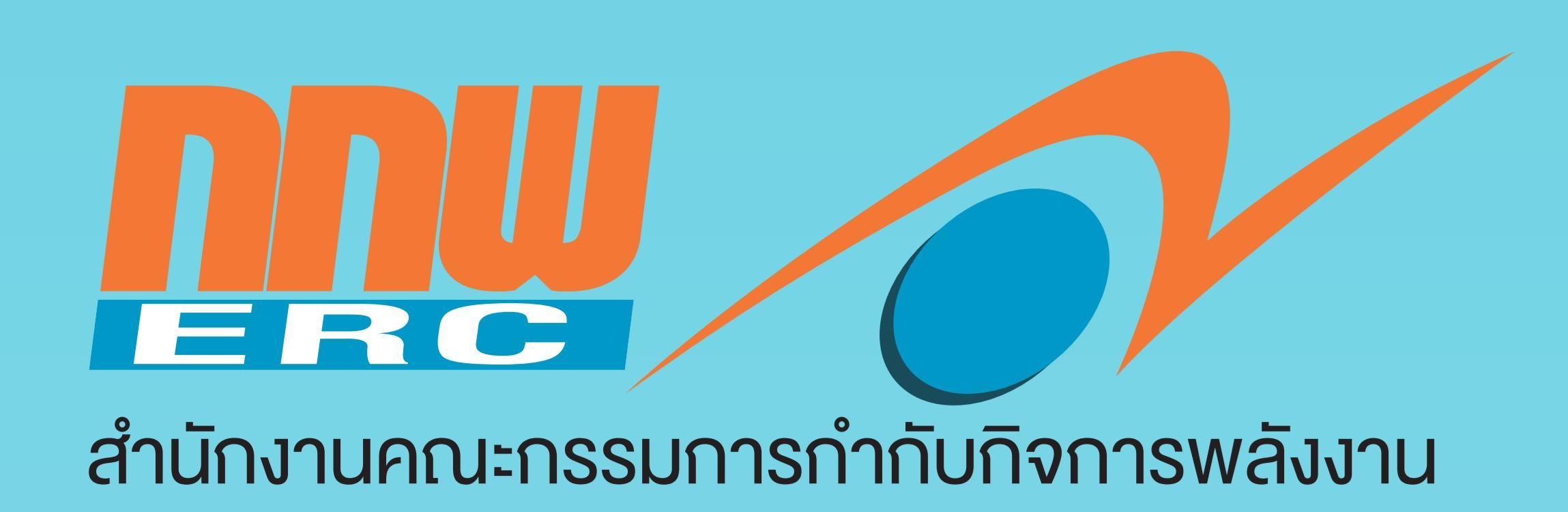

## บิติของการตรวจติดตาบ การประกอบกิจการพลังงาน

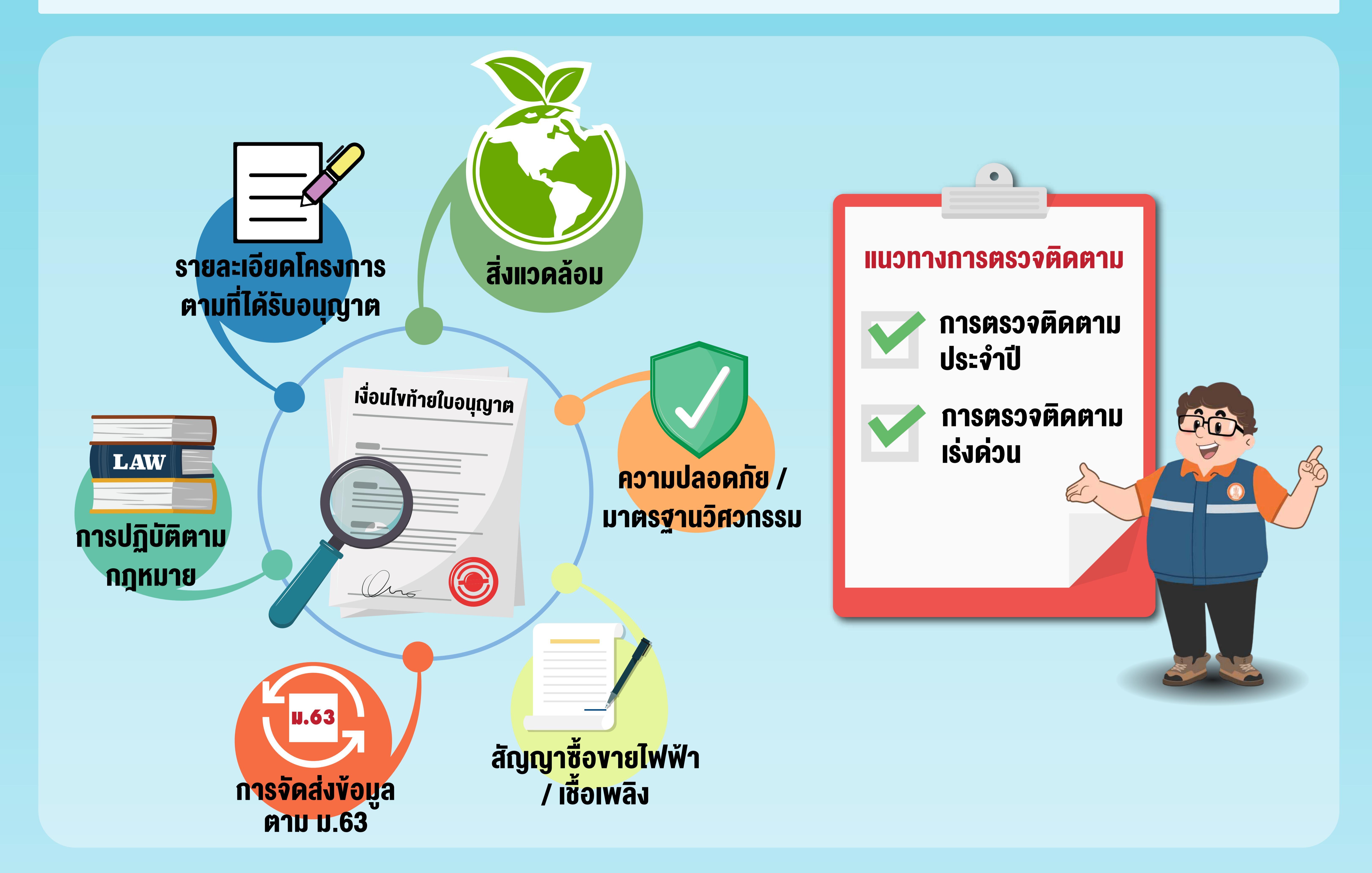

## <u>รูปแบบการตรวจติดตามและเฝ้าระวังคุณภาพสิ่งแวดล้อมการประกอบกิจการพลังงาน</u>

| เอกสาร / ระบบดิจิทัล                                                            | สถานประกอบการ                                              | การตรวจวัดด้วยเครื่องมือ                                             |        | ประมวลผล                                                      |
|---------------------------------------------------------------------------------|------------------------------------------------------------|----------------------------------------------------------------------|--------|---------------------------------------------------------------|
|                                                                                 |                                                            |                                                                      |        |                                                               |
| ตรวจสอบจากเอกสาร /<br>รายงาน Monitor                                            | ตรวจสอบ<br>สถานประกอบกิจการ                                | ตรวจวัดด้วยเครื่องมือ<br>(เฉพาะกรณีมีข้อร้องเรียน<br>ที่ต้องพิสูจน์) |        | ประมวล / วิเคราะห์ผล<br>การตรวจสอบข้อมูล<br>ของผู้รับใบอนุญาต |
|                                                                                 |                                                            |                                                                      |        |                                                               |
| คู่มือการตรวจสอบรายงาน<br>แต่ละประเภทเชื้อเพลิง /<br>Certification Body<br>(CB) | คู่มือการตรวจสถาน<br>ประกอบกิจการแต่ละ<br>ประเภทเชื้อเพลิง | หน่วยงานที่ขึ้นทะเบียน หรือ<br>Certification Body (CB)               |        | ดำเนินการตามขั้นตอน<br>การบังคับใช้กฎหมาย<br>ทางปกครอง        |
|                                                                                 | <image/>                                                   | <image/>                                                             |        |                                                               |
| <image/>                                                                        | <image/>                                                   | <image/>                                                             |        | อาสังแวดล้อมและ<br>ตรวจติดตาม                                 |
|                                                                                 |                                                            |                                                                      |        | กิจการพลังงาน                                                 |
|                                                                                 |                                                            |                                                                      |        |                                                               |
|                                                                                 |                                                            |                                                                      |        |                                                               |
|                                                                                 |                                                            |                                                                      |        |                                                               |
|                                                                                 |                                                            |                                                                      |        |                                                               |
|                                                                                 |                                                            |                                                                      | HOSPIT |                                                               |

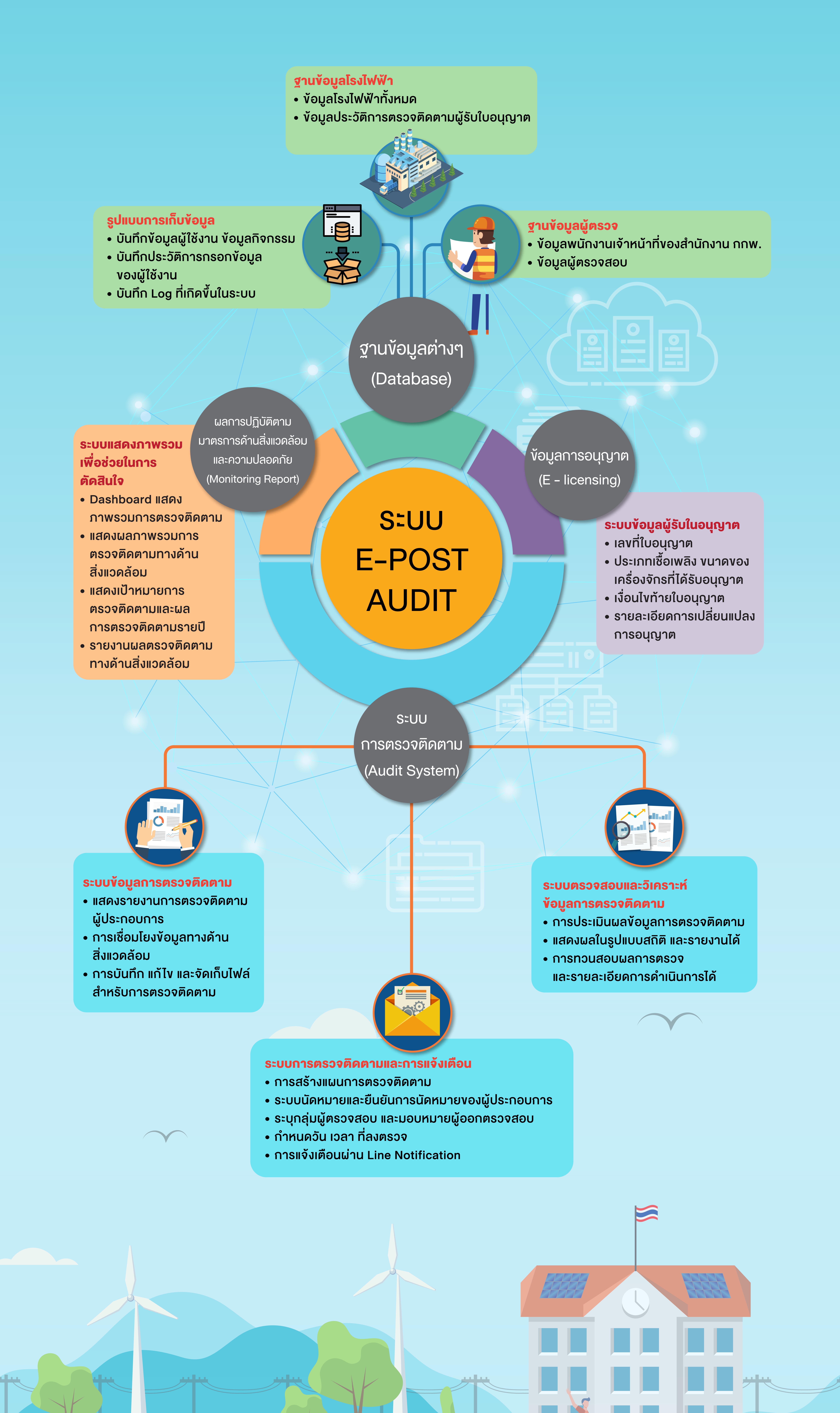

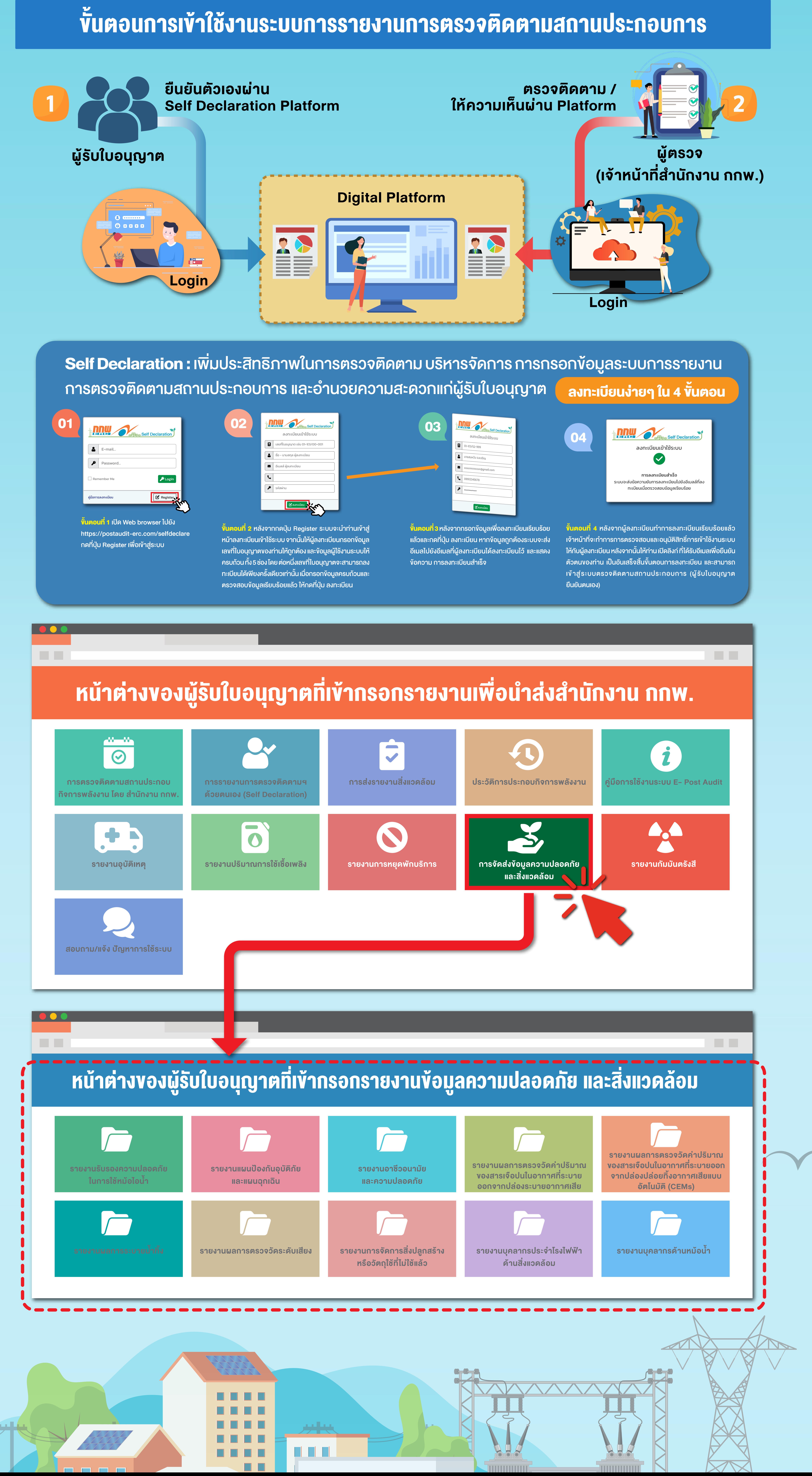

 $\leftrightarrow$ 

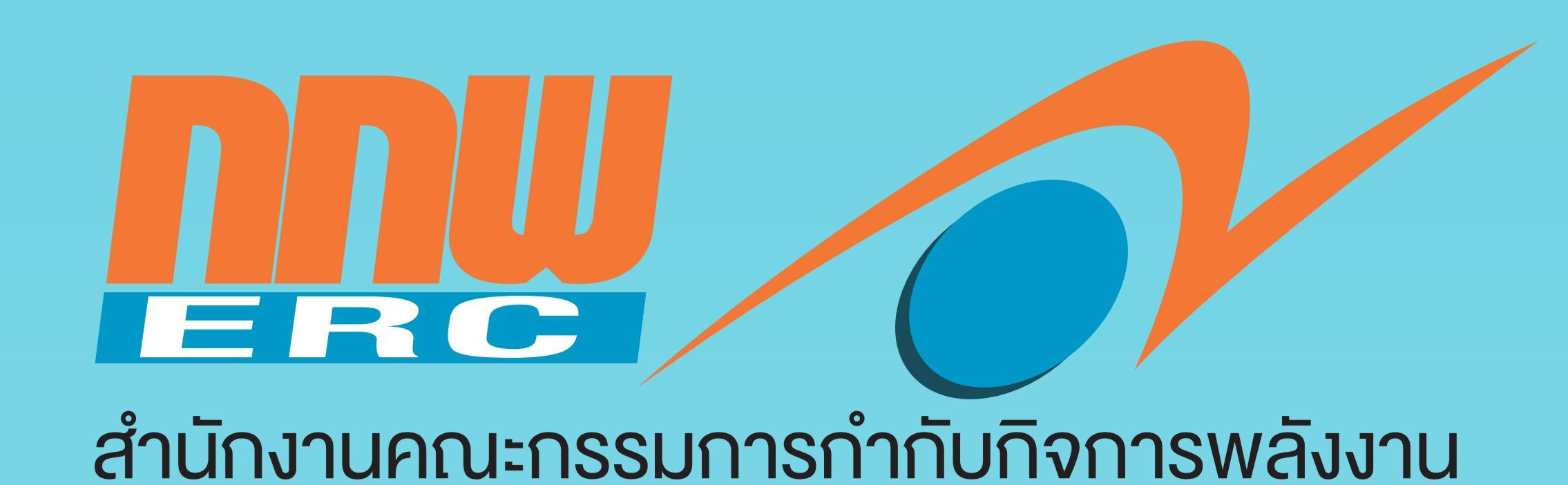

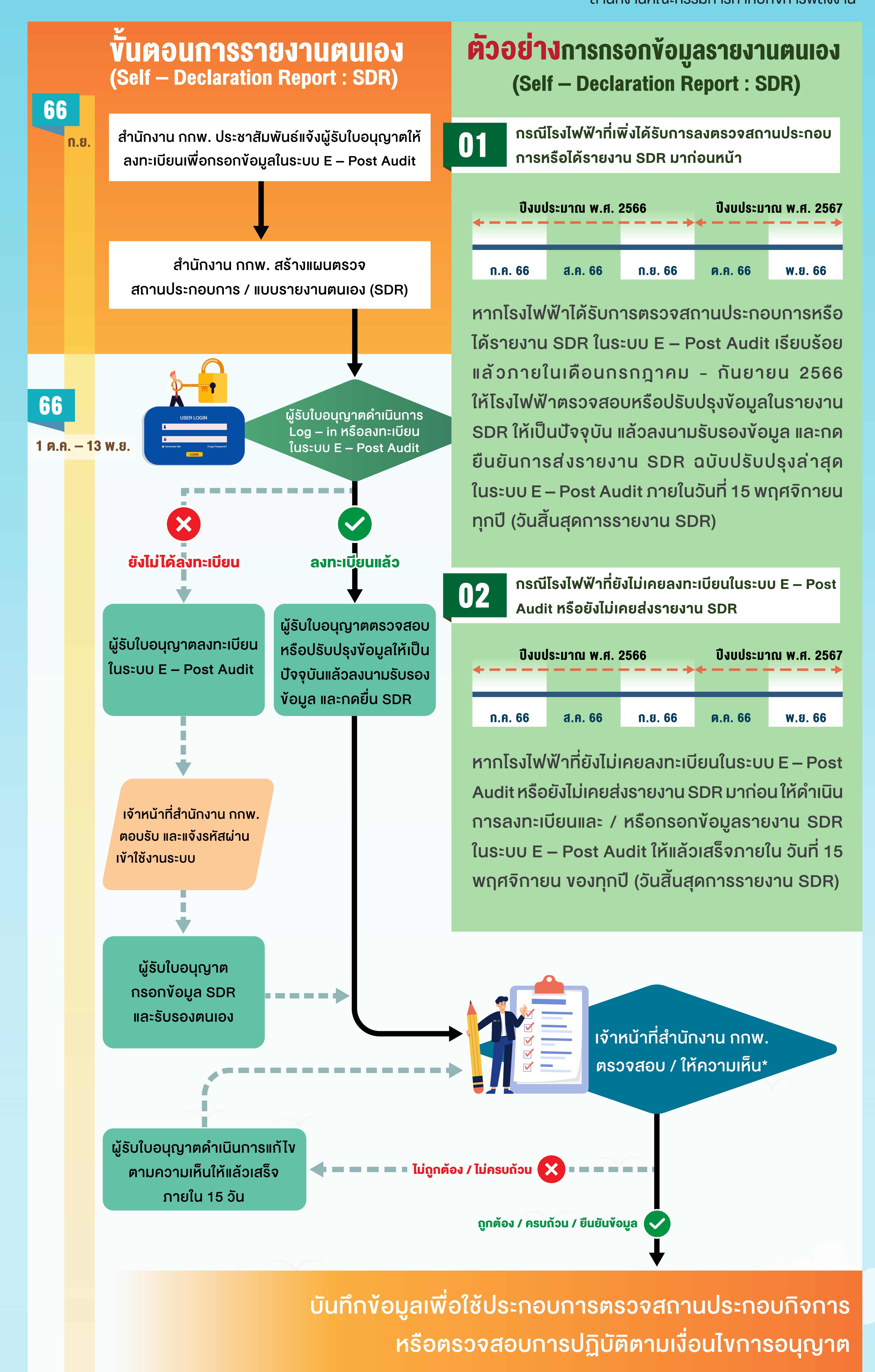

หมายเหตุ: \*ผู้รับใบอนุญาตสามารถแก้ไขปรับปรุงตามความเห็นของเจ้าหน้าที่ (ถ้ามี) ได้เพียง 1 ครั้ง